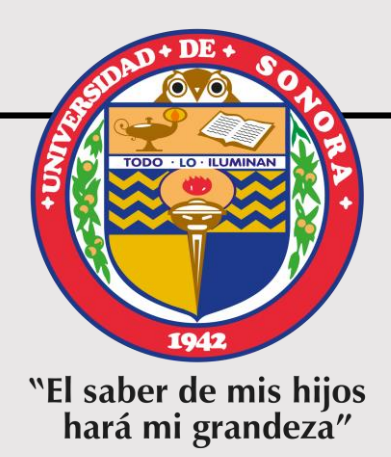

### **TUTORIAL REGISTRO EGEL-CENEVAL DICIEMBRE 2022**

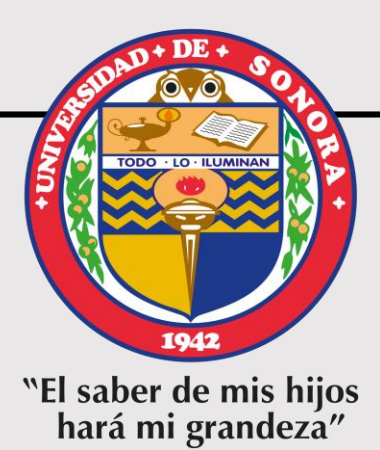

## **PRE-REGISTRO**

ETAPA 1

#### Paso 1. Ingresar a su Portal de Alumnos y seleccionar "Examen General para el Egreso de Licenciatura", Aplicación DICIEMBRE DE 2022

**1.** Dar clic en *"Examen General para Egreso de* Licenciatura" THELMA GUADALUPE HUERTA SALOMON 🔹 🤽 Modalidad 👻 Comentarios y suger iversidad de Sonora SiVea 🖄 Reinscripciones 🛛 🗟 Estado de Cuenta 🛛 🖏 Idiomas 🛛 🚝 Servicio Social 🛛 🏦 Titulación 🔰 Sala Uni>ersia Modalidad: Alumno Evaluación a **2.** Seleccionar la desempeño "Aplicación **DICIEMBRE** Solicitud de Apertura de Grupo Datos de DE 2022" Citas para salud Examen Gen 1 para el Egres de Licenciatu Selecciona la aplicación de EGEI Para ver detalle de las onvocatorias EGEL, elige una aplicación Expedición de Seleccionar aplicación EGEL documento: Agendar cita para servicios escolares Registro de Documentos

## **Paso 2.** Generar papeleta y efectuar pago del examen

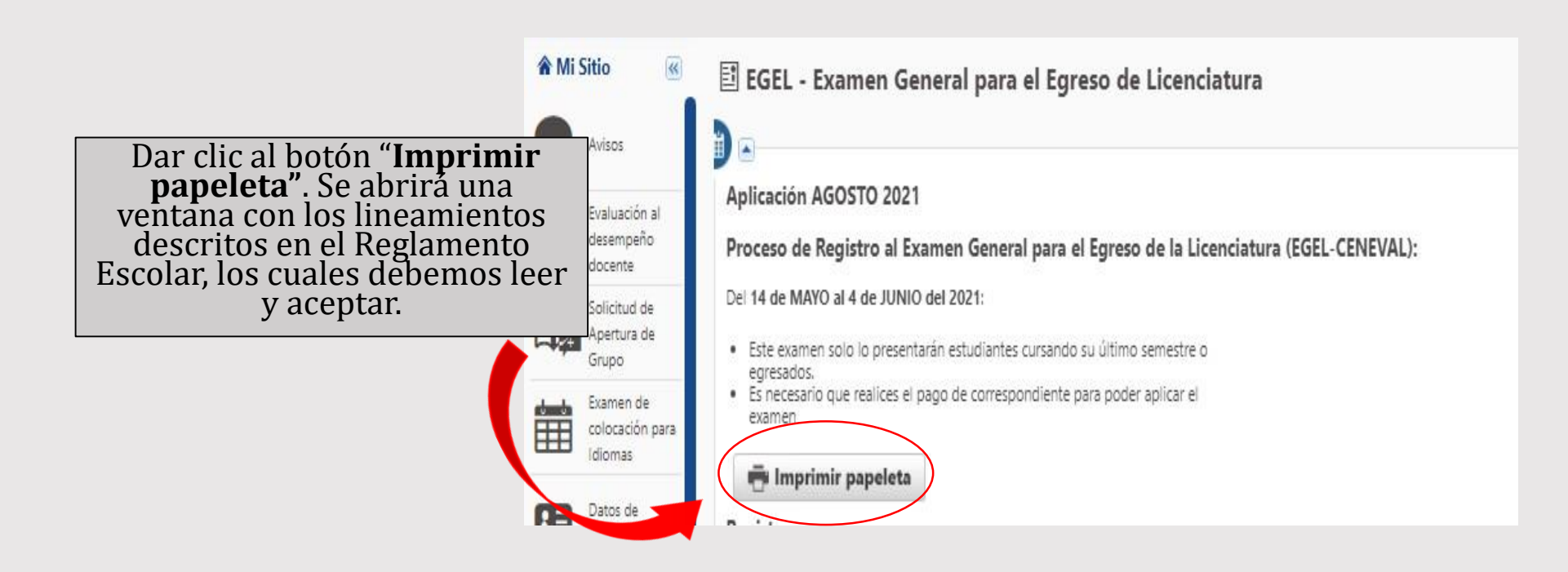

### **Paso 2.** Generar papeleta y efectuar pago del examen 1. Nos indica el costo del examen, lo que

quiere decir lo siguiente:

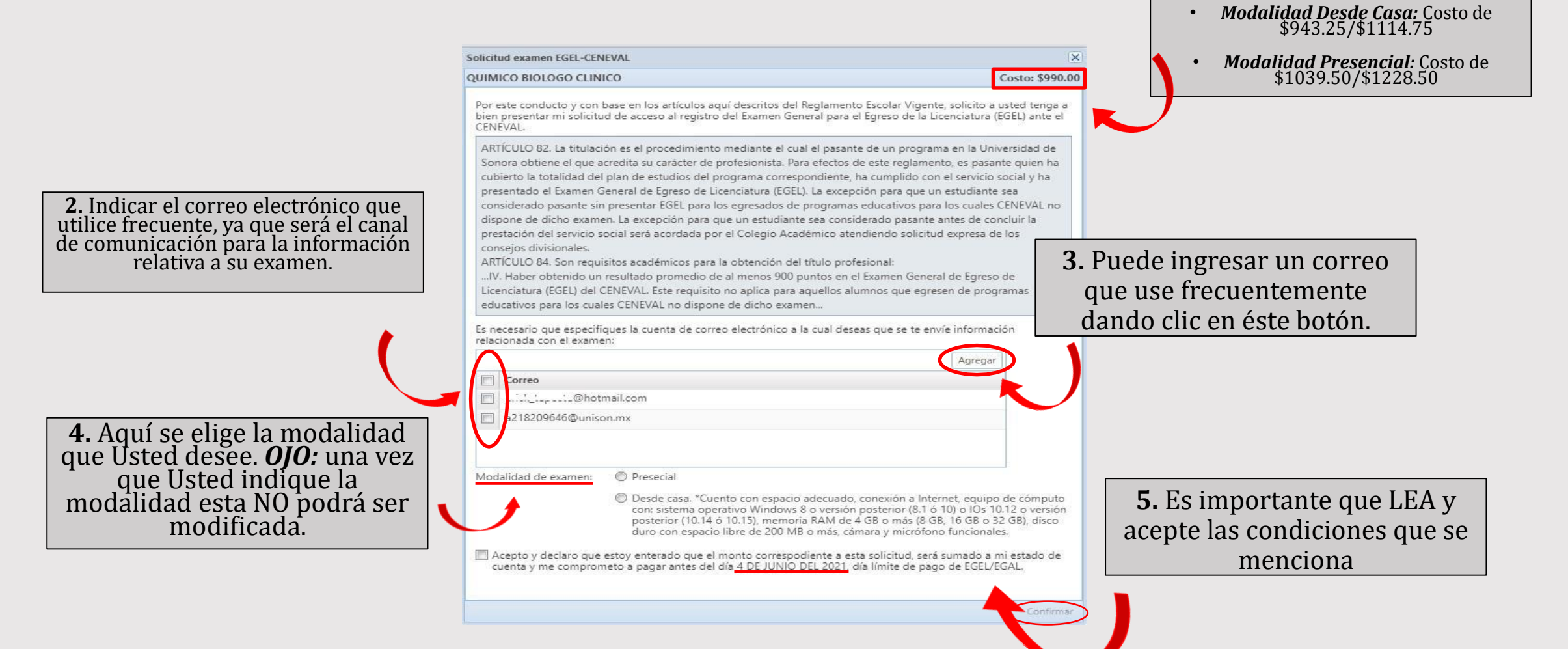

# **Paso 2.** Generar papeleta y efectuar pago al examen

- Si la opción es Pago en Línea, se abrirá una pestaña para proporcionar los datos de la tarjeta.
- Si la opción es Pago en Banco, se abrirá en el navegador una nueva pestaña con la papeleta de pago del examen Ceneval, la cual se debe guardar para realizar el pago.

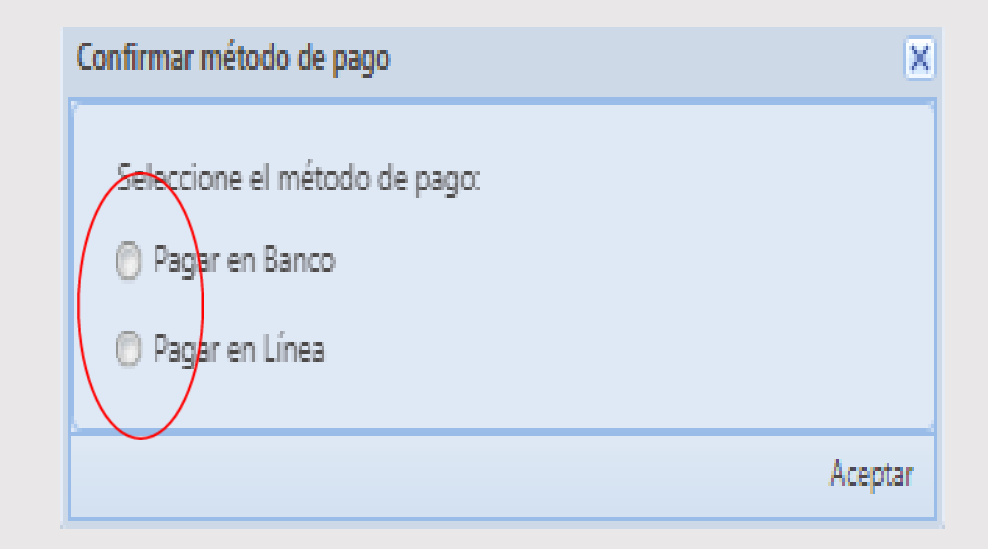

## **Paso 2.** Generar papeleta y efectuar pago al examen

*OJO:* El que Usted realice el pago no significa que ya esté registrado al EGEL, deberá estar atento a las fechas para el registro que se indican en la convocatoria o comunicarse al correo en caso de presentar dudas: *evaluaciones.externas@unison.mx* 

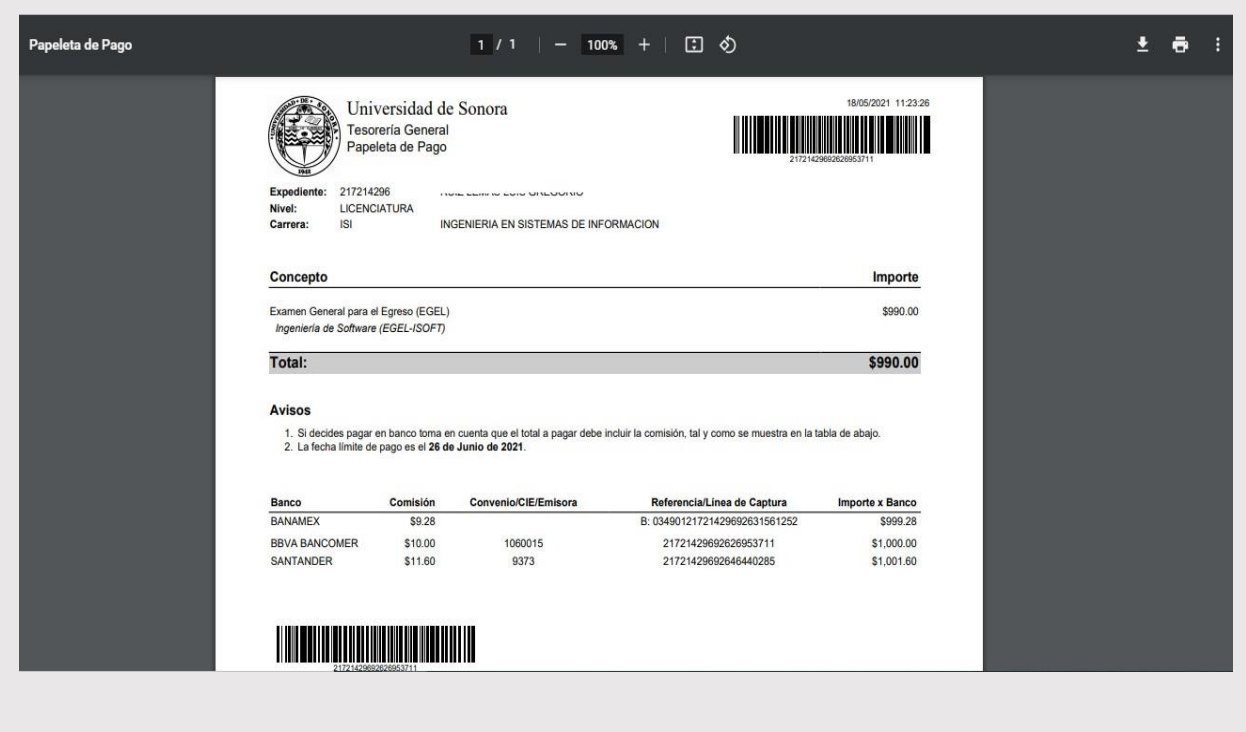

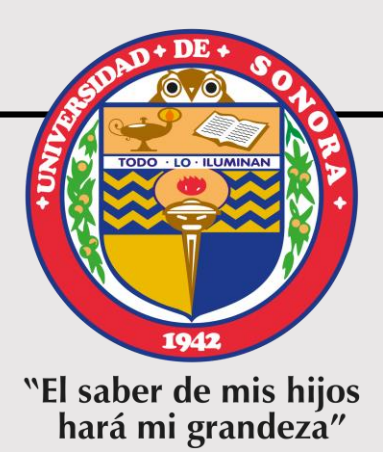

### **REGISTRO AL EXAMEN**

Etapa 2

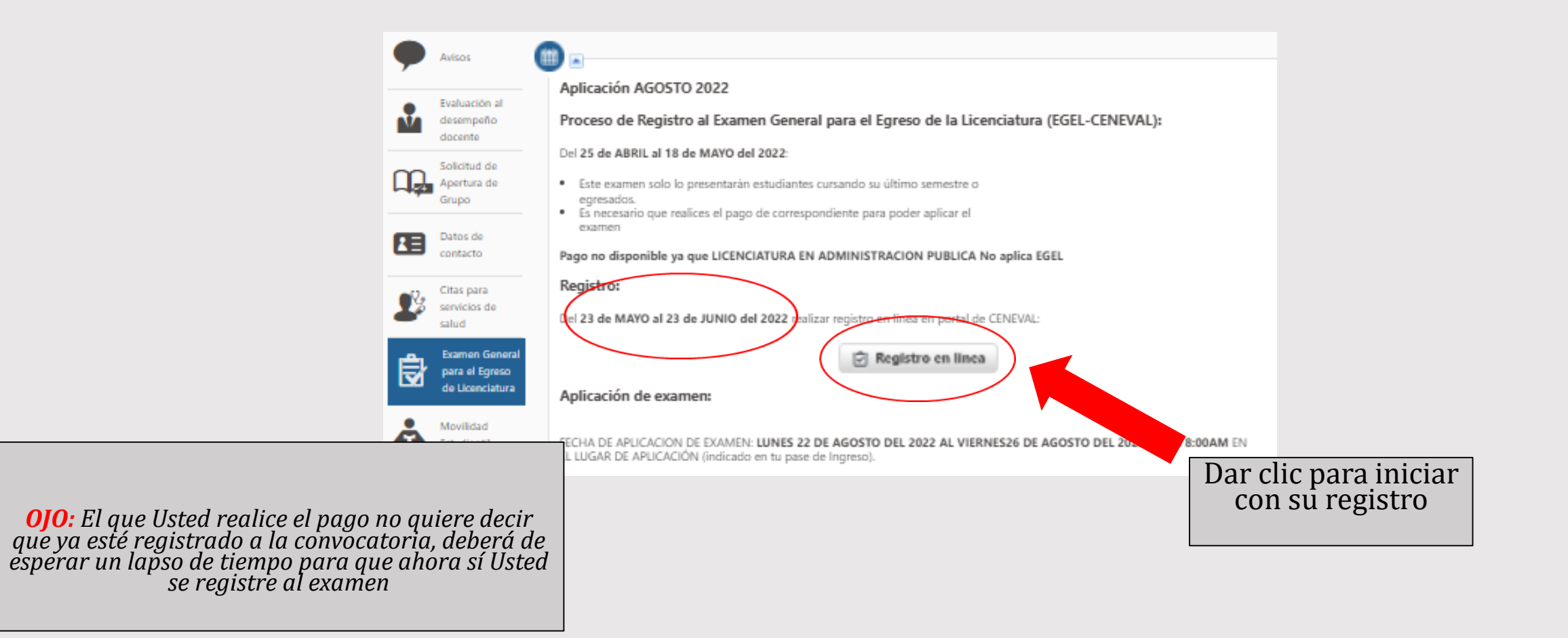

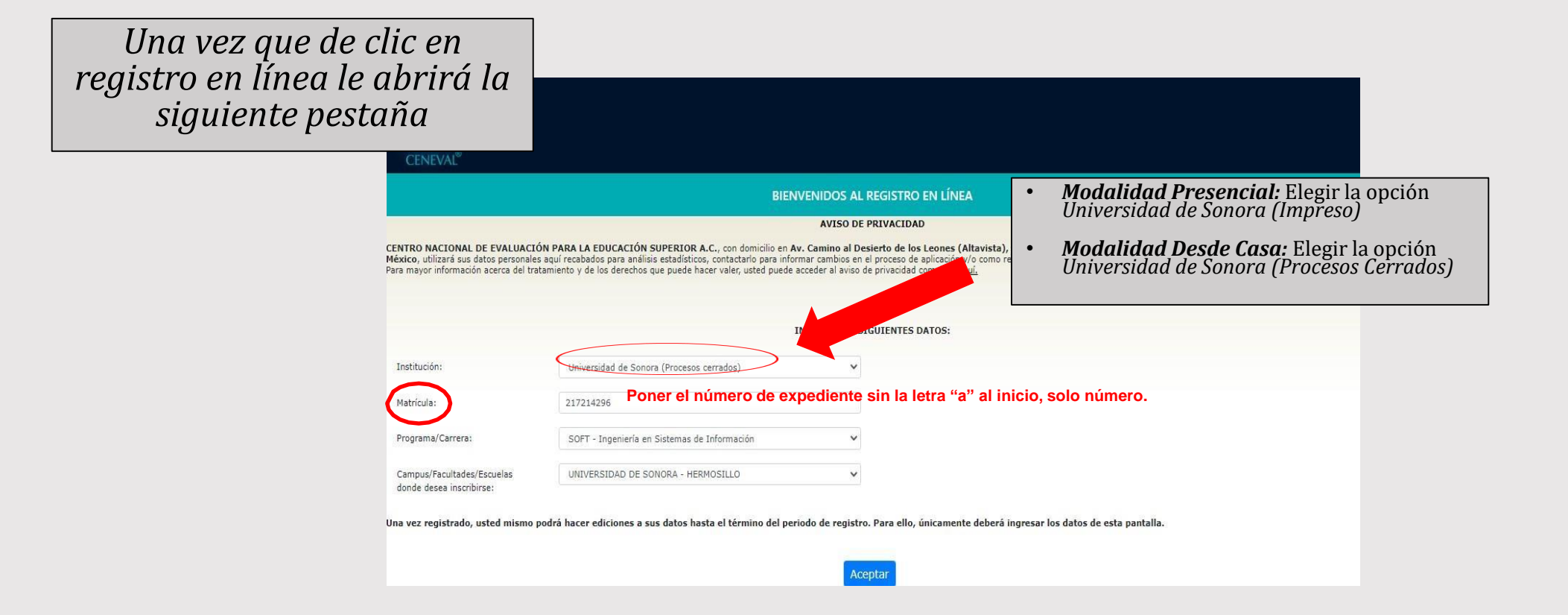

| CENEVAL®                                                                                                    | Favor de verificar que la información<br>que generó en la página anterior sean<br>correctos, ya que una vez que acepte<br>estos no podrán ser modificados.                                              |                                                                |
|----------------------------------------------------------------------------------------------------|----------------------------------------------------------------------------------------------------|----------------------------------------------------------------|
| Si el nombre que aparece a continuación no es el suyo; por favo<br>Al ser la primera vez que entra a su cuenta, es necesario que ge<br><b>su pase de ingreso</b><br>La contraseña es libre, alfanumérica y deberá contar con un min | r, presione el botón <u>"Regresar"</u> y verifique sus datos.<br>nere una contraseña antes de continuar. <b>Apunte esta contraseña en un lugar seguro, ya que a través de e</b><br>imo de 4 caracteres. | lla podrá regresar al sistema a editar su registro o recuperar |
| Nombre:                                                                                                    | Después, deberá de                                                                                                    |                                                                |
| Confirmación :                                                                                                    | generar una contrasena y<br>aceptar                                                                                                    | Regresar                                                       |
| Av. Camino al Desierto de lo                                                                                                    | s Leones 19, Col. San Ángel, Alcaldia Álvaro Obregón, C.P. 01000, Ciudad de México. Tel. (55) 30 00 87 (<br>Aviso de privacidad                                                                         | 00 LADA sin costo 800 624 25 10<br>rel v1.0.55                 |

OJO: Esta pestaña NO quiere decir que ya esté registrado, esta pestaña es apenas el INICIO a la convocatoria, para comenzar deberá dar clic en editar registro al examen

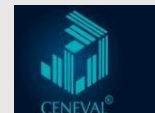

Registro en línea EGEL con validación de programa 2021 - Examen desde casa

INSTRUCCIONES Registro: Examen General para el Egreso de la Licenciatura (EGEL) 2021 - Examen desde casa ciones: Editar su registro al exame **IMPORTANTE: Dar clic en <u>editar</u> registro al examen** para continuar y poder concluir con el registro al ino al Desierb 524 25 10 examen.

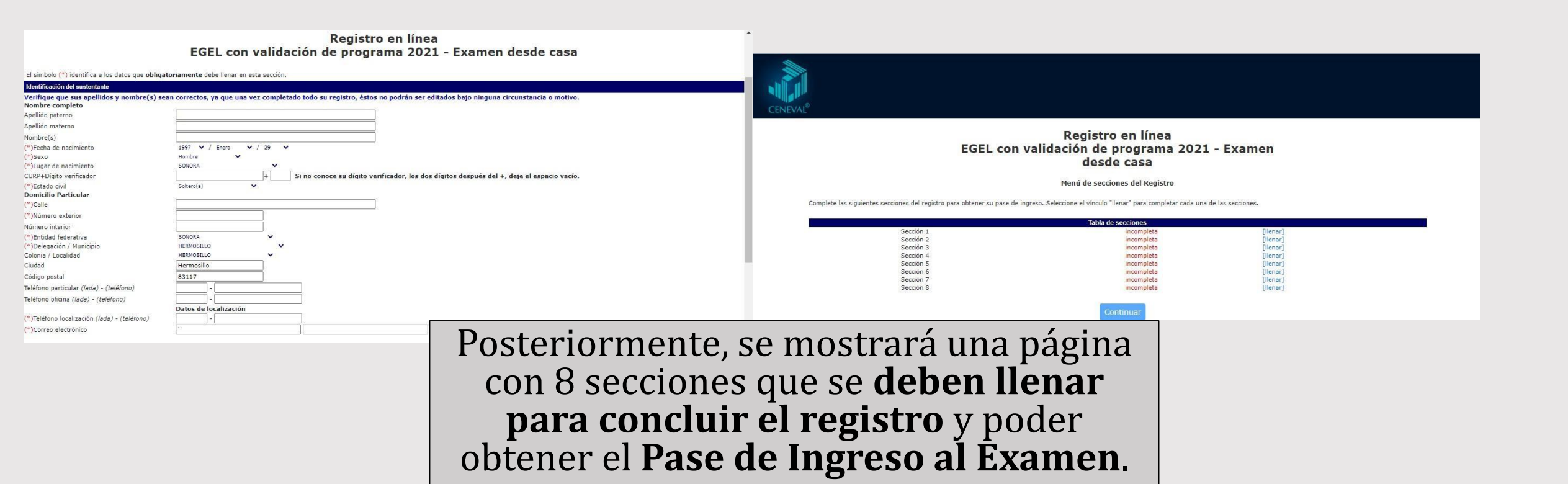

#### **Paso 4.** Obtención Pase de Ingreso al Examen

Al terminar de llenar las secciones marcará "completado" cada sección; se dará clic en el botón continuar para OBTENER EL PASE DE INGRESO AL EXAMEN.

| PASE DE INGRESO AL EXAMEN                                    | Le recom                                                                                                  | endamos resguardar su                                                                                                    |
|--------------------------------------------------------------|----------------------------------------------------------------------------------------------------|----------------------------------------------------------------------------------------------------|
|                                                              | present                                                                                                   | ar su folio el día de su<br>examen                                                                                                    |
| 12 (único e intransferible) FOLIO DE EXAMEN .                |                                                                                                    |                                                                                                    |
| 96                                                           |                                                                                                    |                                                                                                    |
|                                                              |                                                                                                    |                                                                                                    |
| a en Sistemas de Información                                 |                                                                                                    |                                                                                                    |
| Universidad de Sonora, Campus Hermosillo                     |                                                                                                    |                                                                                                    |
| EGEL-ISOFT - INGENIERÍA DE SOFTWARE                          |                                                                                                    |                                                                                                    |
| UNIVERSIDAD DE SONORA - CAMPUS HERMOSILLO                    |                                                                                                    |                                                                                                    |
| IINAS Y ROSALES EDIF 8A CENTRO 83000<br>92148<br>LILO,SONDRA |                                                                                                    |                                                                                                    |
| sto - 2021<br>L3:00 Y 15:00 a 19:00                          |                                                                                                    |                                                                                                    |
|                                                              | 12 (Unico e intransferible) FOLIO DE EXAMEN .<br>60<br>60<br>60<br>60<br>60<br>60<br>60<br>60<br>60<br>60 | I2 (dnice e intransferible) FOLIO DE EXAMEN .<br>22 (dnice e intransferible) FOLIO DE EXAMEN .<br>23 en Sistemas de Información<br>Universidad de Sonora, Campus Hermosillo<br>ETF - INCENTERÍA DE SOFTWARE<br>IDAD DE SONORA - CAMPUS HERMOSILLO<br>INAS Y ROSALES EOIF 8A CENTRO 83000<br>22148<br>LLOSONORA<br>10- 2021<br>30:00 + 15:00 o 8 19:00 |

#### **Aclaraciones**

Al concluir su registro correctamente, se le genera el **PASE DE INGRESO CON UN NÚMERO DE FOLIO**. Si no es el caso, significa que su registro no ha sido satisfactorio y, por lo tanto, no podrá presentar el examen.

Al momento de generar su **PASE DE INGRESO**, se sugiere guardarlo como archivo pdf en su PC y/o imprimirlo y resguardarlo en un lugar seguro, ya que se le solicitará el día del examen.

- Aplicación del EGEL modalidad Presencial: sábado 03 de diciembre de 2022.
- La aplicación del EGEL modalidad Desde Casa: del 05 al 09 de diciembre del 2022. La información con los detalles como fecha y hora del examen simulacro y examen real se te enviará al correo electrónico que proporcionaste en el registro.
- La modalidad del examen NO puede ser modificada una vez concluido el registro.

Después del registro al examen, los procesos previos a la aplicación Presencial y Desde Casa son distintos:

- Quienes seleccionaron la modalidad Presencial solo deben esperar un correo con información del lugar de aplicación.
- Quienes optaron por la modalidad Desde Casa recibirán un correo con folio y contraseña para el examen de práctica y real.

Los **resultados** se publican en la página electrónica de Ceneval aproximadamente 30 días hábiles después de la aplicación.

Para la entrega de resultados en físico, recibirán indicaciones del proceso a través del Coordinador(a) de su carrera.

Si requieres información adicional o tienes dudas con relación al proceso de pre-registro y/o registro, con gusto te asesoramos en el área de Evaluaciones Externas a Estudiantes y Egresados de la Dirección de Apoyo a Programas Educativos:

**Teléfonos:** (662)-454-84-12 Ext. 4427, 4418 y 4417.

**Correo electrónico:** evaluaciones.externas@unison.mx